# **First year admission process**

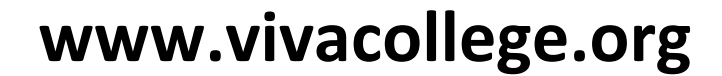

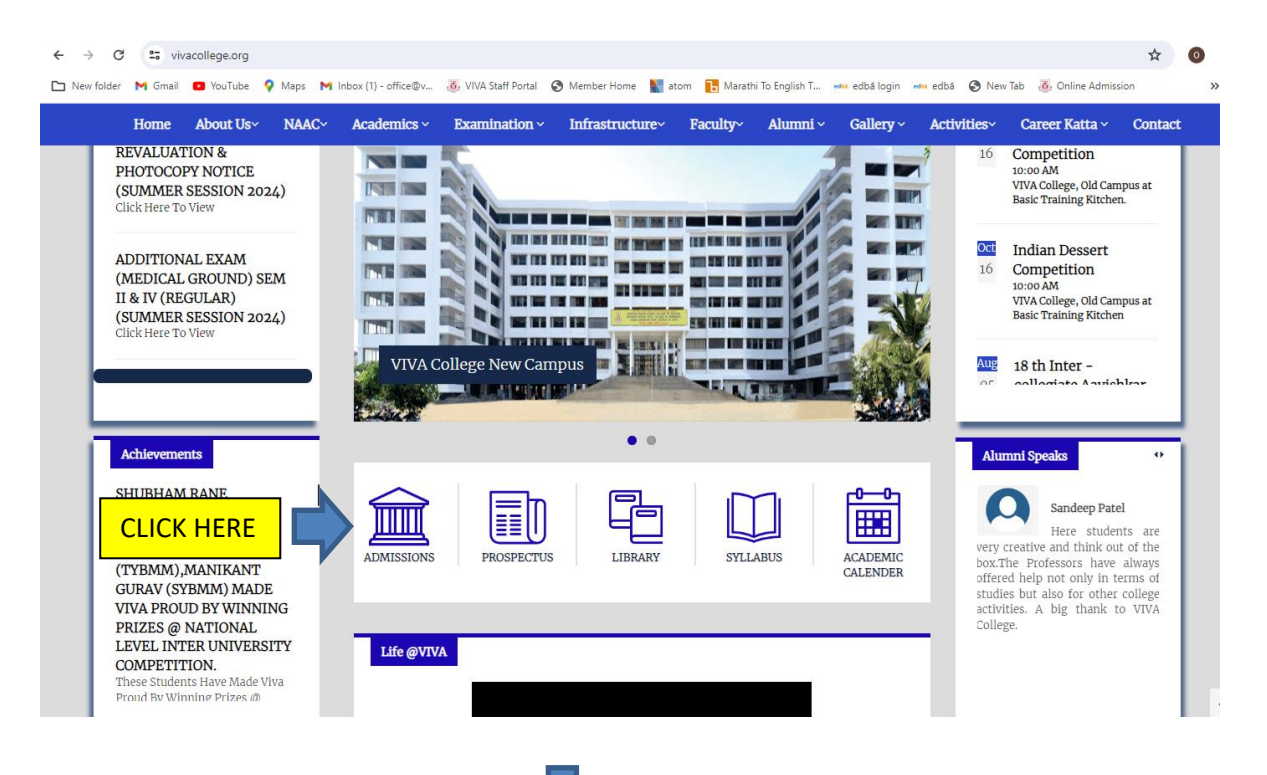

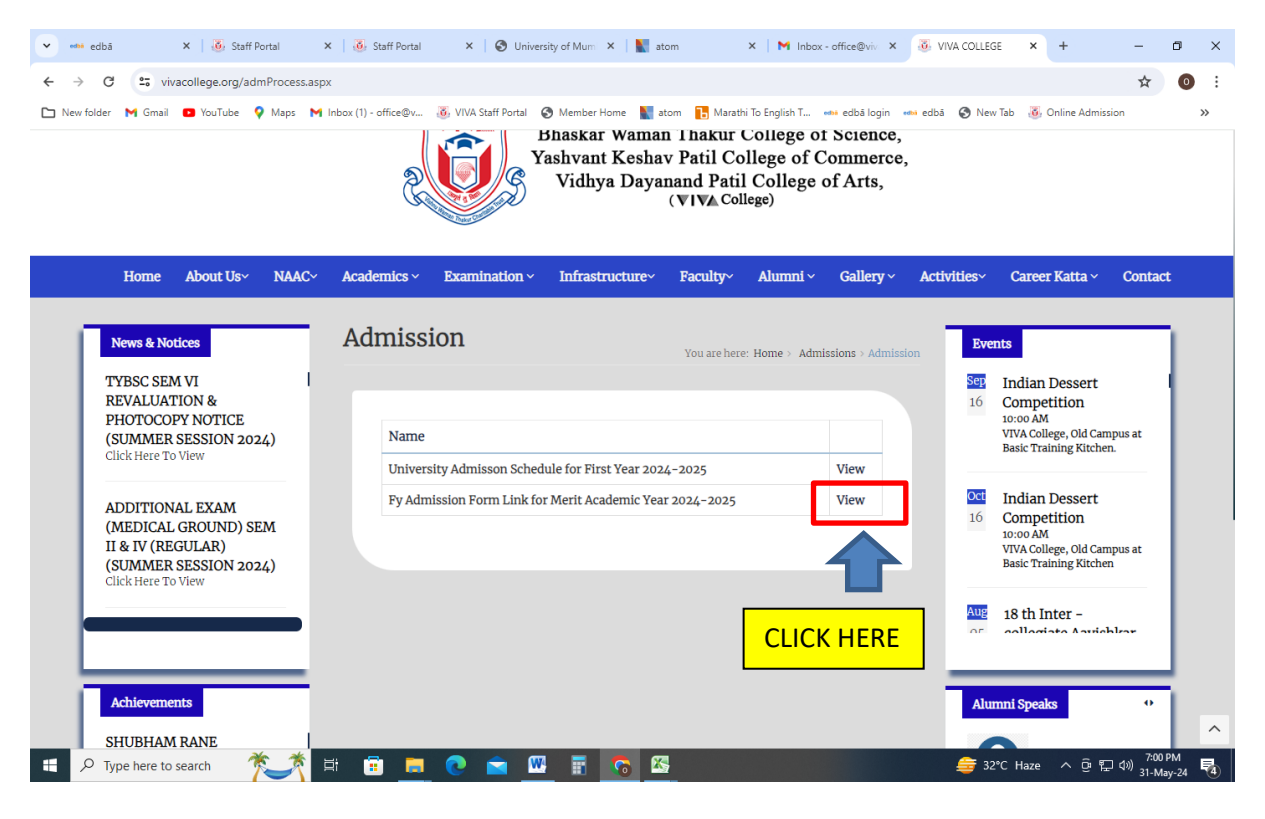

Ţ

| 💌 👐 edbā 🛛 🗙 🛛 🥸 Sta         | aff Portal 🗙 🛛 👸 Staff Portal | 🗙 🛛 🎯 University of 🕅 🗙 🛛 🗽 atom                       | ×   M Inbox - office ( ×   🚳 VIVA COLLEGE × 📀 3a4  | 95ab76cad × + — 🗇               | × |
|------------------------------|-------------------------------|--------------------------------------------------------|----------------------------------------------------|---------------------------------|---|
| ← → C ≤ vivacollege.         | org/pdf/FY%20ADMISSION%20I    | ORM%20LINK%20FOR%20MERIT%20AY-2024-25e                 | dit.pdf                                            | \$                              |   |
|                              |                               |                                                        |                                                    |                                 |   |
| 🔲 New folder M Gmall 🖬 You I | ube 💙 Maps M Inbox (I) - off  | nce@v 🕘 viva statt Portai 🕤 Member Home 📗              | atom 🕒 Maratni lo English I 🦇 edda login 🕬 edda 🥪  | New Tab Unline Admission        | " |
| ≡ 3a495ab76cad7de43f165b     | 93314f1cb7fa9d6f97a5490d7a0   | 17421237de07d42.xlsx 1 / 2   — 100%                    | +   🖸 🚸                                            | ± ē                             |   |
|                              |                               |                                                        |                                                    |                                 | ^ |
|                              |                               |                                                        |                                                    |                                 |   |
|                              |                               | FY ADMISSION LIN                                       | K FOR MERIT AY 2024-25                             |                                 |   |
|                              | SI                            | R. FACULTY                                             | LINK                                               | CODE                            |   |
|                              | N                             | D.                                                     |                                                    |                                 |   |
| 1                            |                               | FY Bachelor of Arts                                    |                                                    |                                 |   |
|                              |                               | FYBA Marathi (Eco-His-Ps)                              | https://app.edba.io/application/add/viva/IPnMeOYK  | IPnMeOYK                        |   |
|                              |                               | FYBA English (Eco-His-Ps)                              | https://app.edba.io/application/add/viva/lbLw7Vy3  | IbLw7Vy3                        |   |
|                              |                               | FYBA English (Eco-Lit-Psychology)                      | https://app.edba.io/application/add/viva/bOPTtHX0  | bOPTtHX0                        |   |
|                              |                               | FYBA English (Lit-His-Ps)                              | https://app.edba.io/application/add/viva/SeTWJfil  | SeTWJfil                        |   |
|                              |                               | FYBA English (Lit-Psychology-His)                      | https://app.edba.io/application/add/viva/ol.7ulv6c | oL7ulv6c                        |   |
|                              |                               | FYBA English (Lit-Psychology-Politics)                 | https://app.edba.io/application/add/viva/P6mp4gdD  | P6mp4gdD                        |   |
|                              |                               | FYBA English (Eco-Lit-His)                             | https://app.edba.io/application/add/viva/xMjAH1U0  | xMjAH1U0                        |   |
|                              | 2                             | Bachelor of Arts in Multimedia and Mass C              | ommunication                                       |                                 |   |
|                              |                               | FYBAMMC (MARATHI)                                      | https://app.edba.io/application/add/viva/YX8Md2Fb  | YX8Md2Fb                        |   |
|                              |                               | FYBAMMC (ENGLISH)                                      | https://app.edba.io/application/add/viva/ZlcuJH89  | ZlcuJH89                        |   |
|                              | 3                             | F.Y. B.A (FTNMP)                                       | https://app.edba.io/application/add/viva/3WbnWi4i  | 3WbnWi4i                        |   |
|                              | 4                             | F.Y.B.COM                                              | https://app.edba.io/application/add/viva/kNdf0LZs  | kNdf0LZs                        |   |
|                              |                               | F.Y.B.Com. (Accounting and Finance)                    | https://app.edba.io/application/add/viva/rpoQfxaw  | rpoQfxaw                        |   |
|                              | 6                             | 5 F.Y.B.Com. (Banking & Insurance)                     | https://app.edba.io/application/add/viva/GPPAM1AF  | GPPAM1AF                        |   |
|                              |                               | F.Y.B.Com. (Financial Market)                          | https://app.edba.io/application/add/viva/mwalMQEz  | mwalMQEz                        |   |
|                              | 8                             | F.Y.B.Com. (Financial Management)                      | https://app.edba.io/application/add/viva/xE3olWnc  | xE3olWnc                        |   |
|                              | 9                             | F.Y.B.Com. (Investment Management)                     | https://app.edba.io/application/add/viva/g7Zyxydk  | g7Zyxydk                        |   |
|                              | 1                             | 0 F.Y.B.Com. (Environmental Management &<br>Economics) | https://app.edba.io/application/add/viva/9mFyvzC2  | 9mFyvzC2                        |   |
|                              | 1                             | 1 F.Y.B.COM Management Studies                         | https://app.edba.io/application/add/viva/WTteTZFC  | WTteTZFC                        |   |
|                              | 1                             | 2 FY Bachelor of Science                               |                                                    |                                 | - |
| F ype here to search         | - 🏹 Ħ 💼                       | 🔁 🗉 🚾 🖬 💿                                              | <u>*</u>                                           | 〒32℃ Haze へ 空 ⊑ 印)<br>31-May-24 | - |

### **CLICK ON COURSE LINK IN WHICH YOU WANT ADMISSION**

### FILL THE DETAILS AND CLICK ON SIGN UP AS APPLICANT

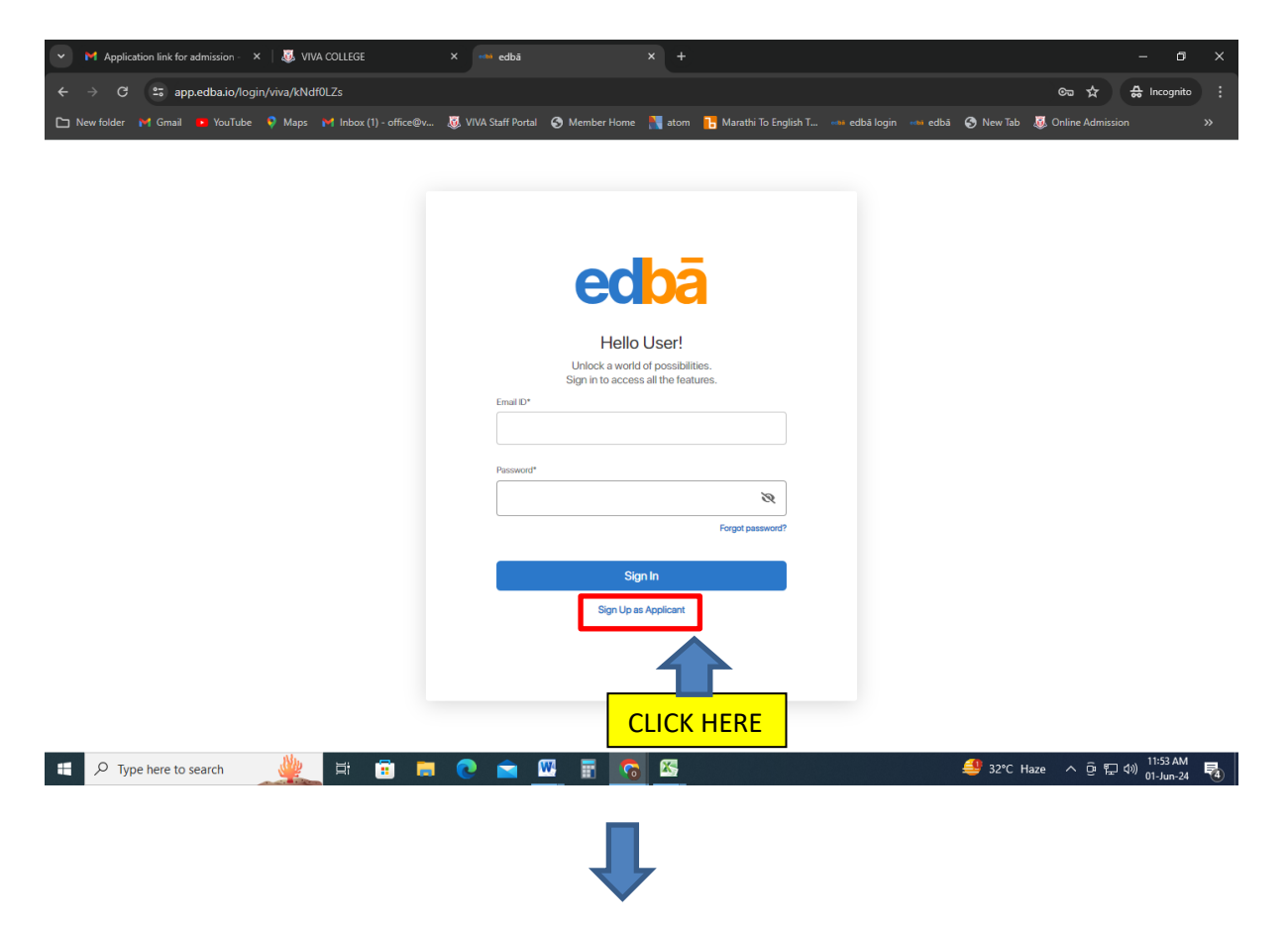

### FILL THE DETAILS AND CLICK ON SIGN UP

| 💙 M Inbox (772) - vinsdid2@gmaiLc 🗙 🛛 🚥 edbā                 | ×   🐺 VIVA COLLEGE                | X 🕬 edbā                                   | × +                   |                             | - a ×         |
|--------------------------------------------------------------|-----------------------------------|--------------------------------------------|-----------------------|-----------------------------|---------------|
| ← → C 😁 app.edba.io/applicant/signup/viva/kNdf0LZs           |                                   |                                            |                       | ©- ☆                        | 🖨 Incognito 🚦 |
| 🗅 New folder 🗧 Gmail 😐 YouTube 👂 Maps 🎽 Inbox (1) - office@v | 🧸 VIVA Staff Portal 🔇 Member Home | 💦 atom 🛛 🚦 Marathi To English T            | 👐 edbā login 🕬 edbā 🛛 | 🔇 New Tab 🛛 💐 Online Admiss | ion »         |
|                                                              |                                   |                                            |                       |                             |               |
|                                                              |                                   |                                            |                       |                             |               |
|                                                              |                                   | hā                                         |                       |                             |               |
|                                                              | eu                                | Va                                         |                       |                             |               |
|                                                              | Hello A                           | oplicant!                                  |                       |                             |               |
|                                                              | Please provide the following acc  | details to finish setting up your<br>ount. |                       |                             |               |
|                                                              | First Name*                       |                                            |                       |                             |               |
|                                                              |                                   |                                            |                       |                             |               |
|                                                              | Last Name*                        |                                            |                       |                             |               |
|                                                              |                                   |                                            |                       |                             |               |
|                                                              | Email ID*                         |                                            |                       |                             |               |
|                                                              |                                   |                                            |                       |                             |               |
|                                                              | Mobile Number*                    |                                            |                       |                             |               |
|                                                              |                                   |                                            |                       |                             |               |
|                                                              | Sig                               | n Up                                       |                       |                             |               |
|                                                              | Back to                           | o Sign In                                  |                       |                             |               |
|                                                              |                                   |                                            |                       |                             |               |
|                                                              |                                   |                                            |                       |                             |               |
| 🛨 🔎 Type here to search 🛛 🌺 🛱 📻                              | n 🔁 🖾 🖬 👩                         | <b>S</b>                                   | eu 🤗                  | SD/INR +0.17% ^ 🖗 🖫         | 11:57 AM      |
|                                                              |                                   |                                            | ^                     |                             | 01-Jun-24 🔫   |
|                                                              | _                                 |                                            |                       |                             |               |
|                                                              |                                   | L                                          |                       |                             |               |
|                                                              |                                   | 7                                          |                       |                             |               |

### AFTER YOU SIGN UP YOU WILL GET EMAIL

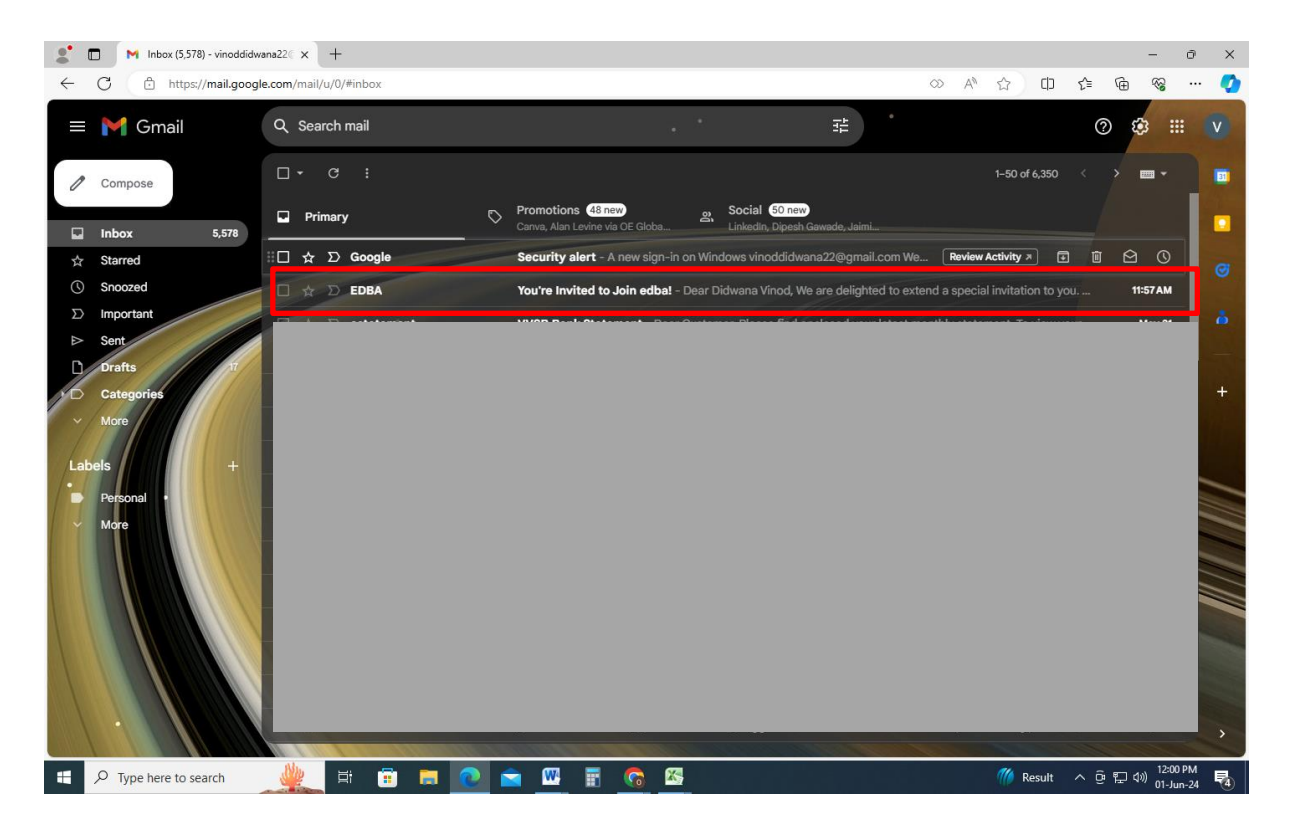

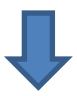

### **OPEN THE EMAIL AND CLICK ON ACCEPT INVITE**

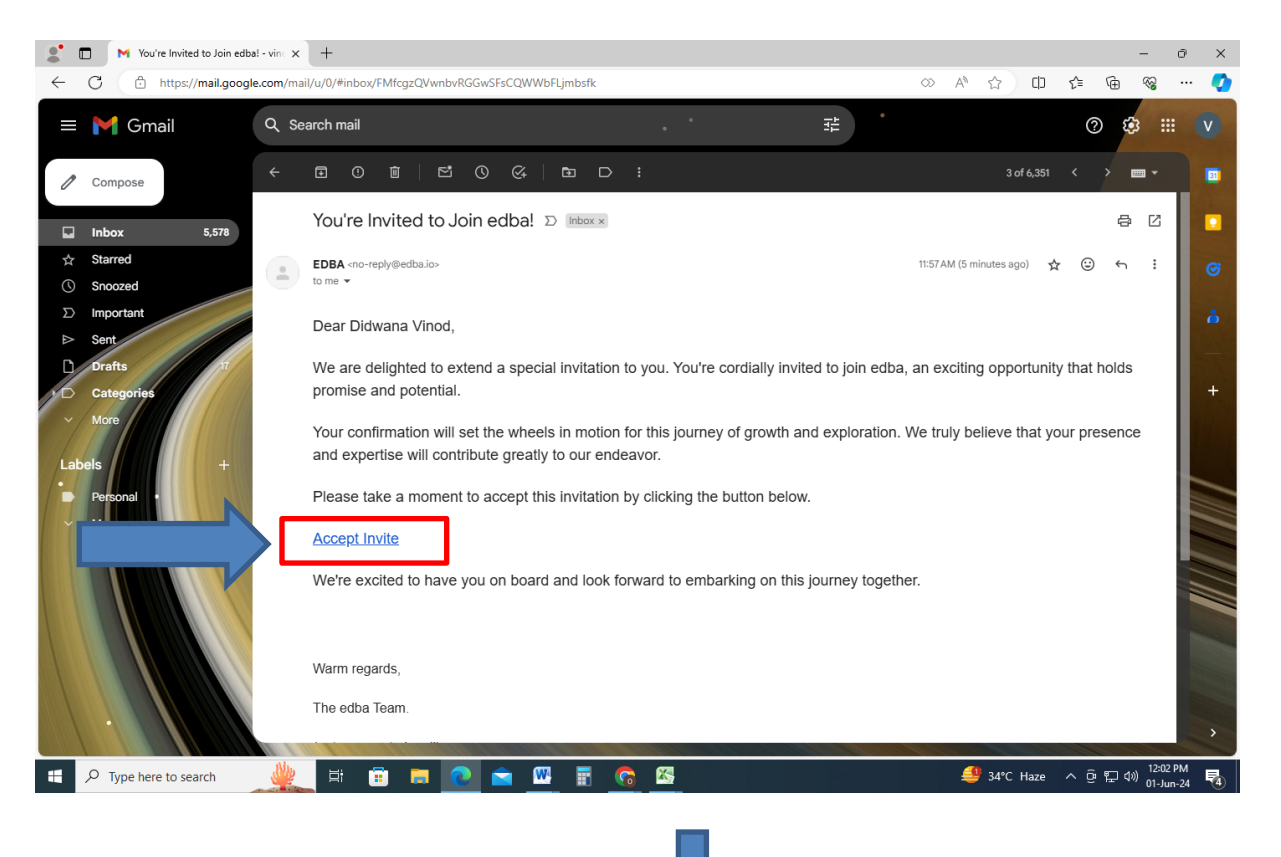

# YOU WILL BE REDIRECTED TO EDBA LOGIN PAGE WHERE YOU WILL HAVE TO CHANGE PASSWORD

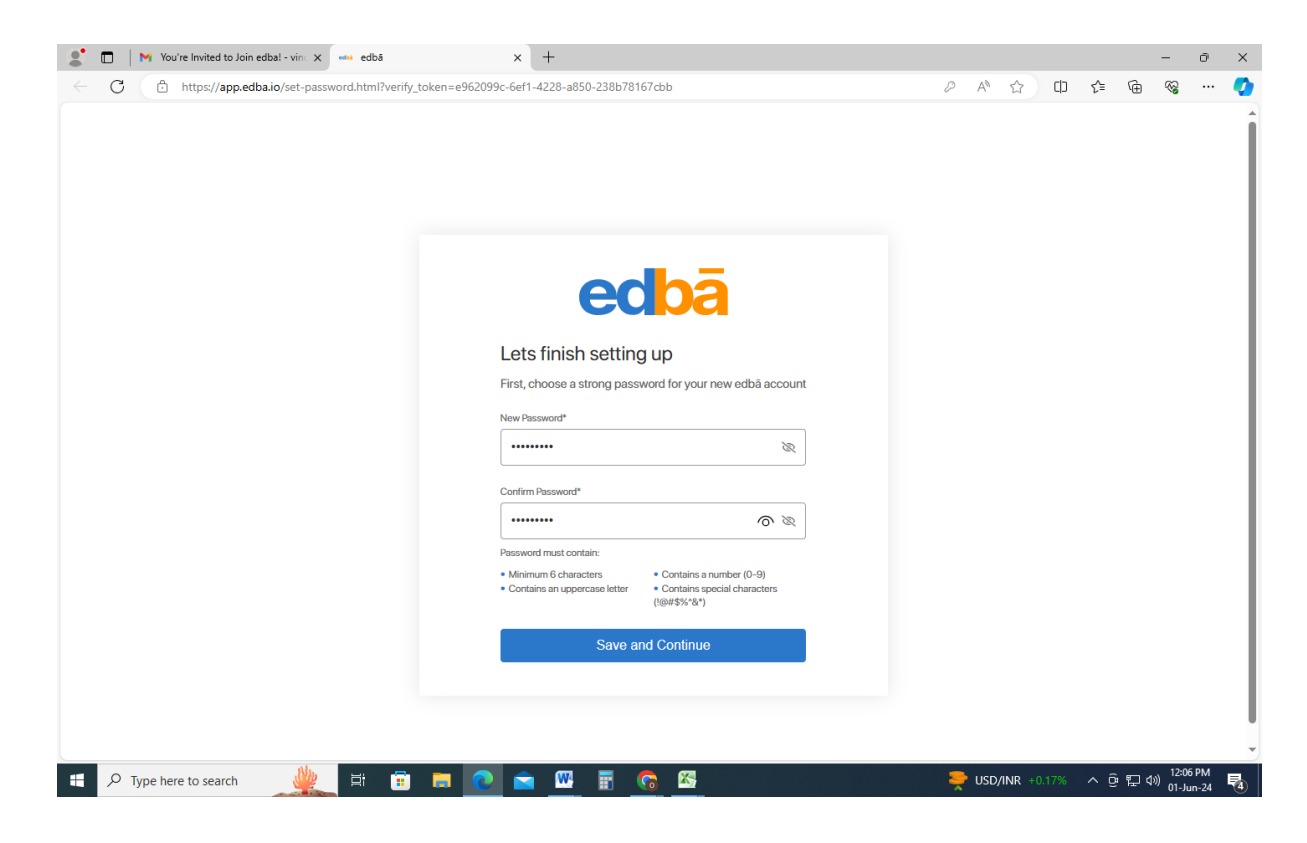

#### **CREATE A NEW PASSWORD AND CLICK SAVE & CONTINUE**

| C https://app.edba.io/set-password.html?ver | fy_token=e962099c-6ef1-4228-a850-238b78167cbb                                 | J | P AN t | s) do | £≣ | Ē | ~ |  |
|---------------------------------------------|-------------------------------------------------------------------------------|---|--------|-------|----|---|---|--|
|                                             | Password set successfully, You'll be redirected shortly                       | × |        |       |    |   |   |  |
|                                             |                                                                               |   |        |       |    |   |   |  |
|                                             |                                                                               |   |        |       |    |   |   |  |
|                                             | edoā                                                                          |   |        |       |    |   |   |  |
|                                             | Lets finish setting up                                                        |   |        |       |    |   |   |  |
|                                             | First, choose a strong password for your new edbä account                     |   |        |       |    |   |   |  |
|                                             | <i></i>                                                                       |   |        |       |    |   |   |  |
|                                             | Confirm Password*                                                             |   |        |       |    |   |   |  |
|                                             | Password must contain:<br>• Minimum 6 characters • Contains a number (0-9)    |   |        |       |    |   |   |  |
|                                             | Contains an uppercase letter     * Contains special characters     (@#\$%*&*) |   |        |       |    |   |   |  |
|                                             | Save and Continue                                                             |   |        |       |    |   |   |  |
|                                             |                                                                               |   |        |       |    |   |   |  |
|                                             |                                                                               |   |        |       |    |   |   |  |

### YOU WILL BE REDIRECTED TO EDBA LOGIN PAGE

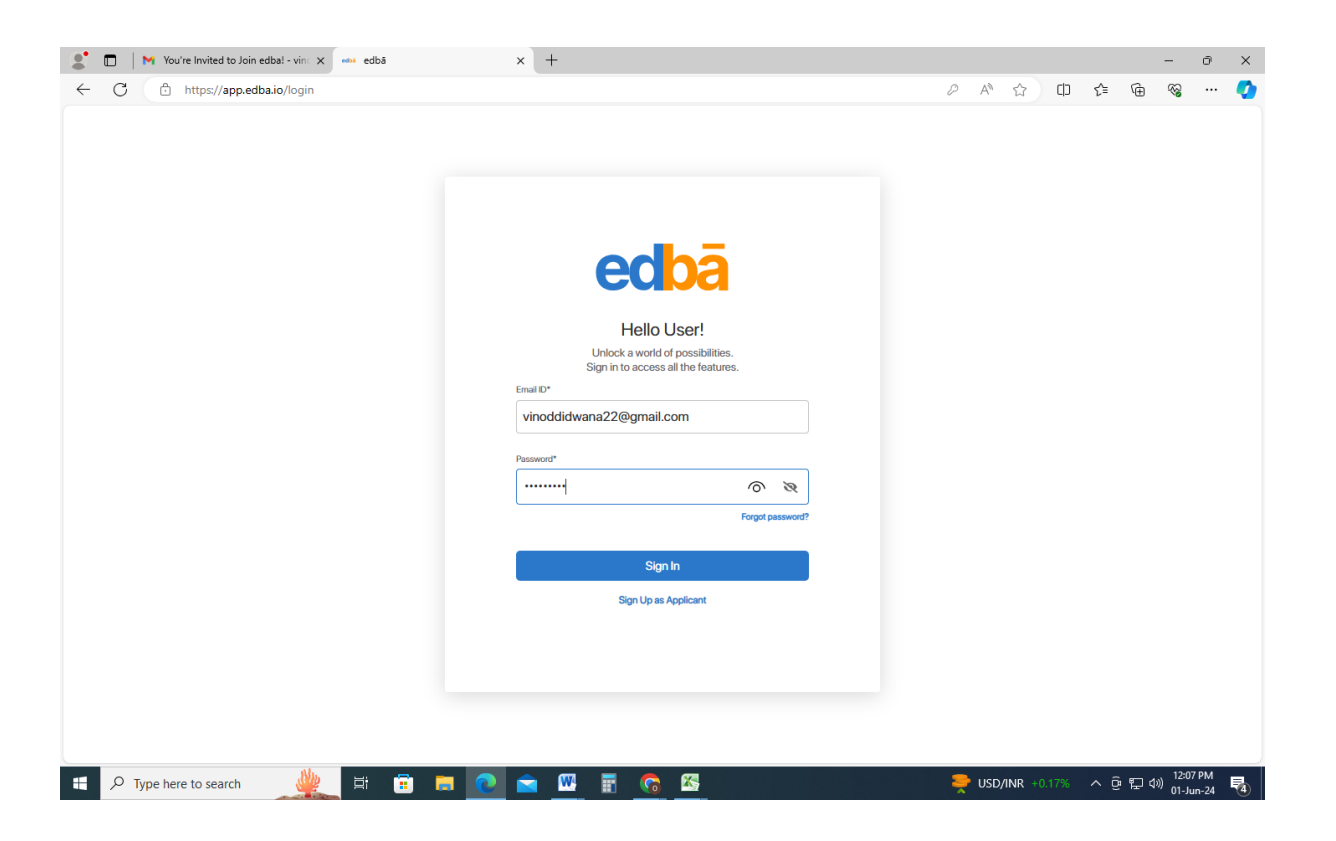

### ENTER YOUR EMAIL ID AND PASSWORD AND CLICK ON SIGN IN

## YOU WILL BE REDIRECTED TO EDBA ONBOARDING PAGE

| C C https://app.od/   | na je /enhearding /0                          |                                                                  | 0.0 0                                                   | <u>с</u> п <u>с</u> 6 | - 0<br>^~ |
|-----------------------|-----------------------------------------------|------------------------------------------------------------------|---------------------------------------------------------|-----------------------|-----------|
| nttps://app.edi       | Jaro/onooarding/0                             |                                                                  | V Q A'                                                  | ν u ν= ν⊞             | ×         |
|                       | 147-1                                         |                                                                  |                                                         |                       |           |
|                       | Let's be                                      | ICOME TO CUDC<br>gin with giving a few details for the Applicant |                                                         |                       |           |
|                       | 00                                            | 6 -                                                              |                                                         |                       |           |
|                       | Personal Information Address and Corresponden | ce Add Parent Detail                                             | s Other Details                                         |                       |           |
|                       |                                               |                                                                  |                                                         |                       |           |
|                       | Personal Information                          |                                                                  |                                                         |                       |           |
|                       | Personal Details                              |                                                                  |                                                         |                       |           |
|                       | Vinod                                         |                                                                  |                                                         |                       |           |
|                       | Last Name*                                    |                                                                  | 1.<br>Drop your image here                              |                       |           |
|                       | Didwana                                       |                                                                  | OR<br>Browse Image                                      |                       |           |
|                       | Conder* Date of Birth*                        |                                                                  |                                                         |                       |           |
|                       |                                               |                                                                  |                                                         |                       |           |
|                       | Place of Birth* Blood Group*                  | ·                                                                | Please upload passport size photo (Max file size: 20MB) |                       |           |
|                       |                                               |                                                                  |                                                         |                       |           |
|                       | Contact Details                               |                                                                  |                                                         |                       |           |
|                       | 9673236800                                    |                                                                  |                                                         |                       |           |
|                       | Emergency Person* Emergency Contai            | ct Number*                                                       |                                                         |                       |           |
|                       |                                               |                                                                  |                                                         |                       |           |
|                       | Email D* Attenuite Email D                    |                                                                  |                                                         |                       |           |
|                       |                                               |                                                                  |                                                         |                       |           |
|                       |                                               |                                                                  |                                                         |                       |           |
|                       | Next                                          |                                                                  |                                                         |                       |           |
| 0                     |                                               |                                                                  |                                                         |                       | 12:19 PM  |
| P Type here to search |                                               | II <u>6 M</u>                                                    | 😅 3                                                     | 4°C Haze 	^           | 01-Jun-24 |
|                       |                                               |                                                                  |                                                         |                       |           |
|                       |                                               |                                                                  |                                                         |                       |           |
|                       | FILL YU                                       | υκ μει                                                           | AILS                                                    |                       |           |
|                       |                                               |                                                                  |                                                         |                       |           |
|                       |                                               |                                                                  |                                                         |                       |           |
|                       |                                               |                                                                  |                                                         |                       |           |

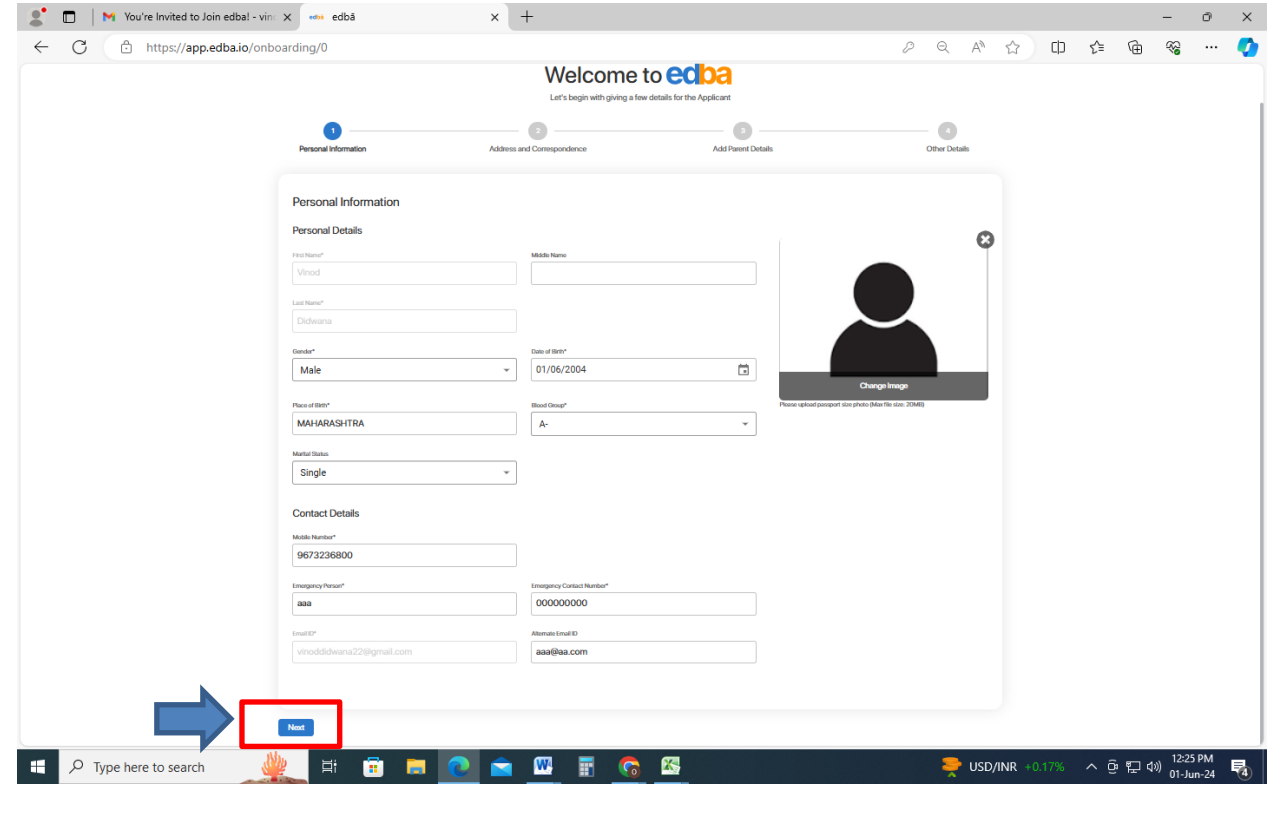

## **CLICK ON NEXT BUTTON**

# FILL YOUR DETAILS

|                             | Welcome to ecoa                                         |                      |  |  |
|-----------------------------|---------------------------------------------------------|----------------------|--|--|
|                             | Let's begin with giving a few details for the Applicant |                      |  |  |
| Personal Information        | Address and Correspondence Add Parent D                 | etails Other Details |  |  |
|                             |                                                         |                      |  |  |
| Address and Correspondence  |                                                         |                      |  |  |
| Fit/bildingHouse number*    | Stevet No                                               |                      |  |  |
| aaa                         | 11                                                      |                      |  |  |
| Street/Area Name*           | City Name*                                              |                      |  |  |
| 8888                        | VIRAR                                                   |                      |  |  |
| State"                      | Pin Code*                                               |                      |  |  |
| Same as above               |                                                         |                      |  |  |
| Permanent Address Details   |                                                         |                      |  |  |
| Flat/Building/House number* | Street No                                               |                      |  |  |
| 999                         |                                                         |                      |  |  |
| Street/Area Name*           | City Narna*                                             |                      |  |  |
| 2000                        |                                                         |                      |  |  |
| State*                      | Pin Code*                                               |                      |  |  |
| Manarashtra                 | ¥ 401303                                                |                      |  |  |

### **CLICK ON NEXT BUTTON**

## **ADD PARENT DETAILS**

|                                           |                                          | 909/                    | Recet         | ÷ 0 | <b>פי</b> |
|-------------------------------------------|------------------------------------------|-------------------------|---------------|-----|-----------|
|                                           | Welcome<br>Let's begin with giving a fer | to ecoa                 | incact.       |     |           |
| Personal Information                      | Address and Correspondence               | 3<br>Add Parent Details | Other Details |     |           |
| Add Parent Details                        |                                          |                         |               |     |           |
| Father's Details                          |                                          |                         |               |     |           |
| Father's Name*                            | Date of Birth                            | ÷.                      |               |     |           |
| AAA                                       |                                          |                         |               |     |           |
| Mobile Number*                            | Email ID                                 |                         |               |     |           |
| 9876543210                                |                                          |                         |               |     |           |
| Qualification                             | Occupation                               |                         |               |     |           |
|                                           |                                          | •                       |               |     |           |
| Annual Income                             | Aadhaar Number                           |                         |               |     |           |
|                                           |                                          |                         |               |     |           |
| Office Address                            |                                          |                         |               |     |           |
|                                           |                                          |                         |               |     |           |
| Documents                                 |                                          |                         |               |     |           |
| Parents Caste Certificate (if applicable) | Aadhar Card                              |                         |               |     |           |
| Max file size: 20MB                       | Max File size: 20MB                      | a                       |               |     |           |
|                                           |                                          |                         |               |     |           |

| - C 🗅 https://a | pp.edba.io/onboarding/2                   |                   |   | 2 Q | A٩ | ☆ | c)) | £≟ 1 | € 9 | a | - |
|-----------------|-------------------------------------------|-------------------|---|-----|----|---|-----|------|-----|---|---|
|                 |                                           |                   |   |     |    |   |     |      |     |   |   |
|                 | Documents                                 |                   |   |     |    |   |     |      |     |   |   |
|                 | Parents Caste Certificate (if applicable) | Audhor Card       |   |     |    |   |     |      |     |   |   |
|                 | ٤                                         | <u>1</u>          |   |     |    |   |     |      |     |   |   |
|                 | Max file size: 20MB                       | Max Re size: 20MB |   |     |    |   |     |      |     |   |   |
|                 |                                           |                   |   |     |    |   |     |      |     |   |   |
|                 | Mother's Details                          |                   |   |     |    |   |     |      |     |   |   |
|                 | Mother's Name*                            | Date of Birth     |   |     |    |   |     |      |     |   |   |
|                 | ААА                                       |                   |   |     |    |   |     |      |     |   |   |
|                 | Mobile Number*                            | Email ID          |   |     |    |   |     |      |     |   |   |
|                 | 9876543210                                | +                 |   |     |    |   |     |      |     |   |   |
|                 | Qusification                              | Occupation        |   |     |    |   |     |      |     |   |   |
|                 |                                           |                   |   |     |    |   |     |      |     |   |   |
|                 | Annual Income                             | Aadhaar Number    | _ |     |    |   |     |      |     |   |   |
|                 |                                           |                   |   |     |    |   |     |      |     |   |   |
|                 | Office Address                            |                   |   |     |    |   |     |      |     |   |   |
|                 |                                           |                   |   |     |    |   |     |      |     |   |   |
|                 |                                           |                   |   |     |    |   |     |      |     |   |   |
|                 | Documents                                 | Andrew Cond       |   |     |    |   |     |      |     |   |   |
|                 | Parents Caste Certificate (i applicatie)  |                   |   |     |    |   |     |      |     |   |   |
|                 | T.                                        | ala               |   |     |    |   |     |      |     |   |   |

## **CLICK ON NEXT BUTTON**

## **FILL OTHERS DETAILS**

| J ⊡ https://ap | p.edba.io/onboarding/3   |                                        |                    |                    | Σ= \⊞ "% |
|----------------|--------------------------|----------------------------------------|--------------------|--------------------|----------|
|                | Personal Information     | Address and Correspondence             | Add Parent Details | 4<br>Other Details |          |
|                | Other Details            |                                        |                    |                    |          |
|                | Religion                 | Category*                              | -                  |                    |          |
|                | Caste                    |                                        |                    |                    |          |
|                | Is Physically Challenged | Audhaar Number*                        |                    |                    |          |
|                |                          | •                                      |                    |                    |          |
|                | Student Identifier       | Nationality*                           |                    |                    |          |
|                | Mother Tongue*           | Language Spoken*                       |                    |                    |          |
|                | Documents                |                                        |                    |                    |          |
|                | Medical Certificate      | Signature Student /                    | Aadhsar Card*      |                    |          |
|                | عد الله عنه: 20MB        | Aux file size: 20MB Max file s         | 1.                 |                    |          |
|                | Family Photo             | Birth Certificate/Domicile Certificate |                    |                    |          |
|                | Aux file size: 20MB      | L<br>Max file size: 20MB               |                    |                    |          |
|                |                          |                                        |                    |                    |          |
|                | Previous Finish          |                                        |                    |                    |          |
| 0.7            |                          |                                        | <b>6</b> 7         | <b>3</b> 2490 Harr | 12:30 P  |

**CLICK ON FINISH** 

### **CLICK ON ADD APPLICATION**

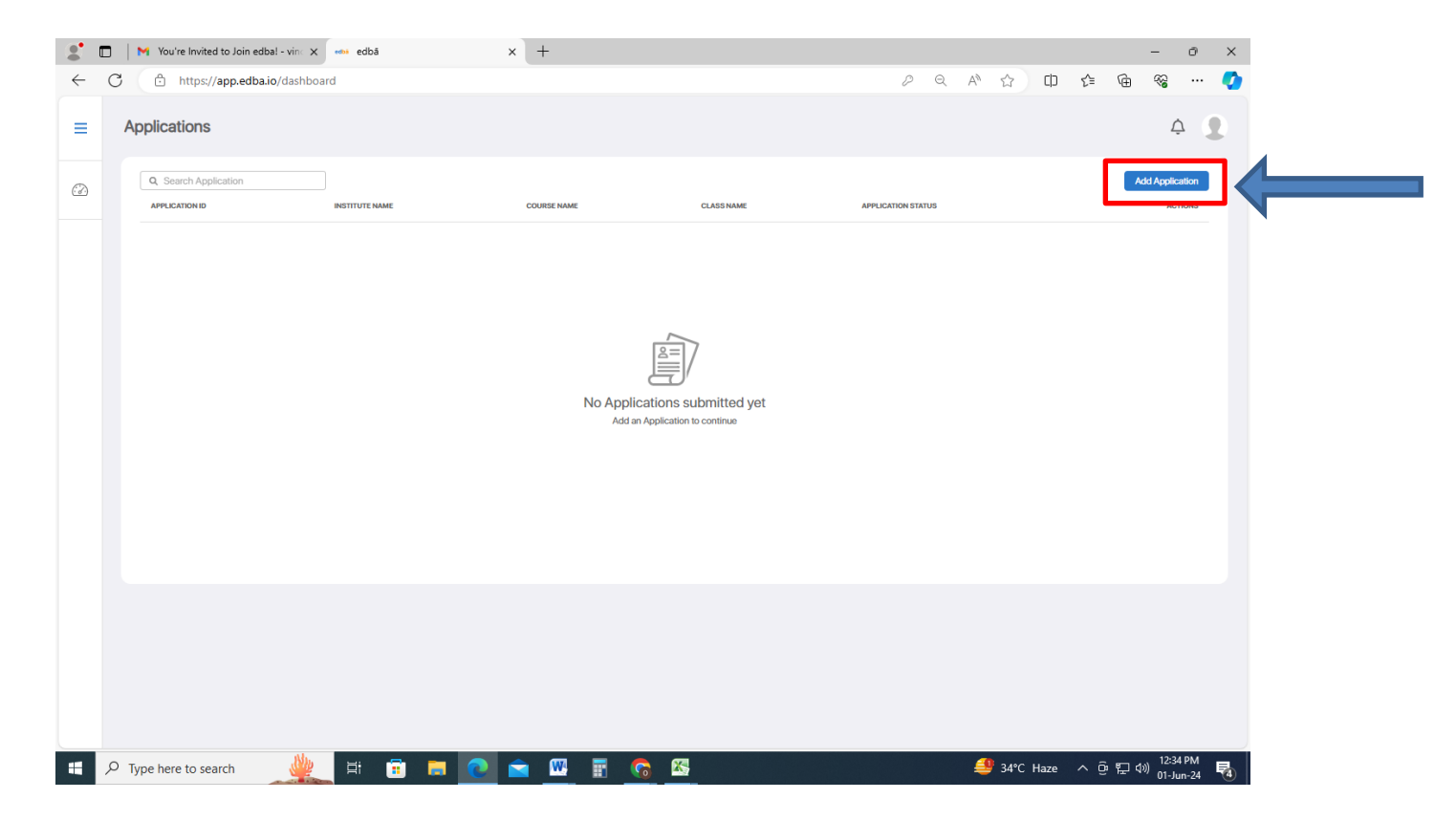

## ADD APPLICATION AND TYPE THE COURSE CODE AND CLICK ON SUBMIT

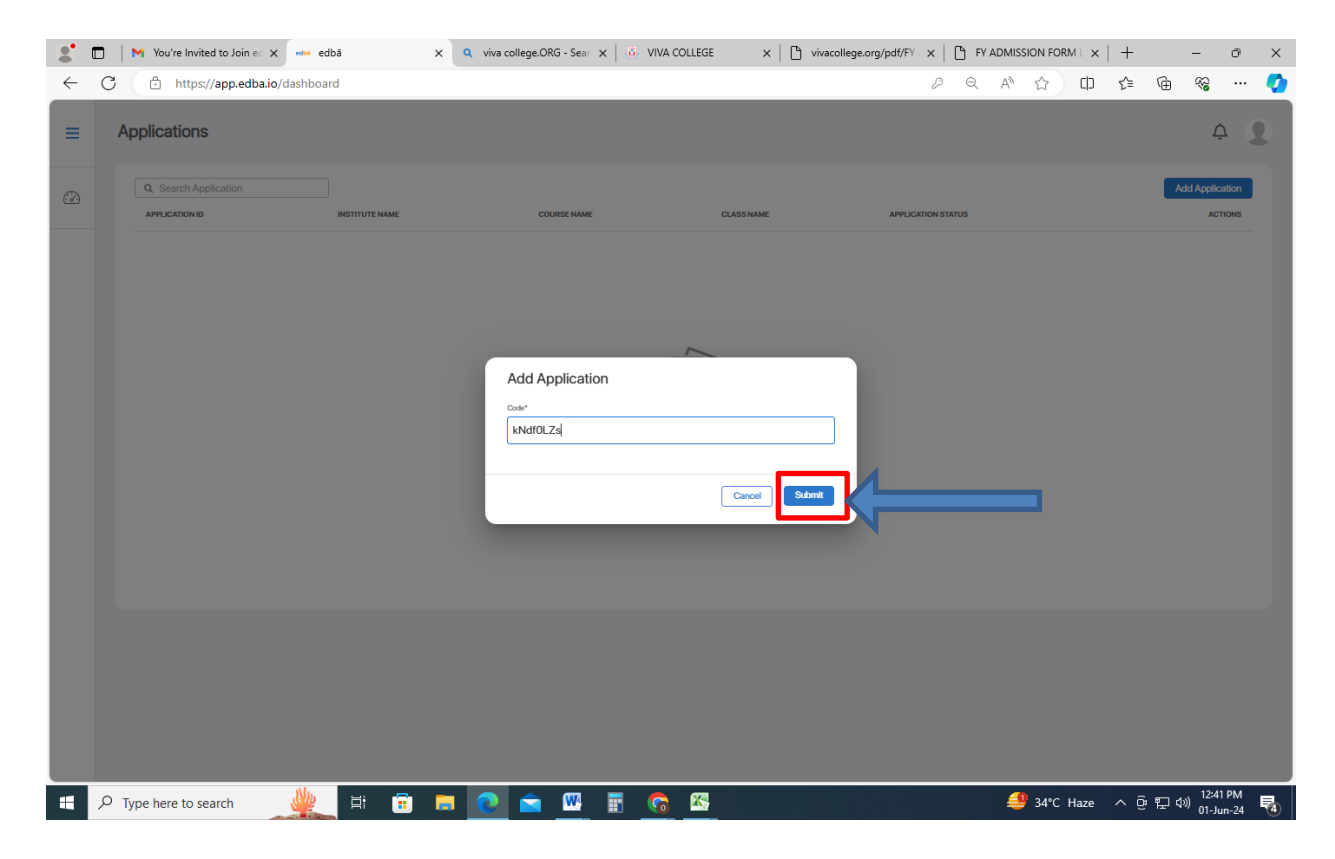

COURSE CODE is available on this site: vivacollege.org/pdf/FY ADMISSION FORM LINK FOR MERIT AY-2024-25edit.pdf

## **CLICK ON NEXT**

| 2            | ] │ M You're Invited to Join e: X 🚥 edbā X                                                                                                    | 🔍 viva college.ORG - Sean 🗙 📔 👶 VIVA COLLEGE 🛛 🗙                                                                                                    | 🗅 vivacollege.org/pdf/FY ( X   🕒 FY ADMISSION FORM ( X   +             | - 0 ×                         |
|--------------|----------------------------------------------------------------------------------------------------|----------------------------------------------------------------------------------------------------|------------------------------------------------------------------------|-------------------------------|
| $\leftarrow$ | C A https://app.edba.io/application/add/viva/kNdf0LZ                                                                                               | 3                                                                                                    | ହ ର A 🏠 🗘 🖆                                                            | 🖻 % … 🏈                       |
| ≡            | Add Application                                                                                                    |                                                                                                    |                                                                        | ¢ 👤                           |
|              | Admission Dotails<br>University<br>Mumbal University                                                                                               | <sup>trutitute</sup><br>Viva College (Degree)                                                                                                    | Course<br>B.Com                                                        |                               |
|              | Class<br>F.Y.B.Com                                                                                                    | Baich<br>F.Y.B.COM AY 2024-25                                                                                                    | Skipet Group<br>F.Y.B.COM AY- 2024-25 SEM-I                            |                               |
|              | Applicant Type<br>MERIT                                                                                                    |                                                                                                    |                                                                        |                               |
|              | Qualifications<br>ISC/Diploma                                                                                                    | Subjects         Commerce - 1)         Foundation Course in NSS - 1)         Mathematical and Statistical Techniques-1           Foundation Course in NSC - 1)         Foundation Course in NCC - 1 | Bainess Economics - 1 Basiness Communication-1 Environmental Studies-1 |                               |
|              | Last Date of Admission<br>10 Jun 2024                                                                                                    | Course Fees<br>₹ 9800                                                                                                    | Application Fees<br>₹100                                               |                               |
|              | Applying for freeship/scholarship? No                                                                                                    |                                                                                                    |                                                                        |                               |
|              | Note<br>Government scholarships must be applied for within the allotted time<br>the college. We urge timely applications for financial assistance. | by students admitted under the caste category. Failure to do so will result in the stu                                                                                                    | udents being responsible for paying outstanding fees directly to       |                               |
|              |                                                                                                    |                                                                                                    |                                                                        |                               |
|              |                                                                                                    |                                                                                                    |                                                                        |                               |
|              | Cancel                                                                                                    | 1                                                                                                    |                                                                        |                               |
|              | 🔎 Type here to search 🛛 🕌 🛱 💼 🖡                                                                                                    | s 💽 💼 🖤 📱 🚱 🖾                                                                                                    | <b>4</b> ℃ Haze ^ ⓒ                                                    | 문 (J)) 12:43 PM<br>인 Jun-24 🖥 |

## **CLICK ON NEXT**

| 2            | 🕽 📔 M You're Invited to Join e: X 🖦 edbă X Q viva college.ORG - Sear: X 🕴 VIVA COLLEGE X 🕒 vivacollege.org/pdf/FY X 🕒 FY ADMISSION FORM I X   + - Ø X |
|--------------|----------------------------------------------------------------------------------------------------|
| $\leftarrow$ | C 🗅 https://app.edba.io/application/APPUCATION-52024-44ca00a1-82dd-4321-8d90-98b34369186d/qualifications 🖉 🔍 A 🟠 🛈 🎓 🎕 🖤 🧳                            |
| =            | Application > Qualification Details                                                                                                    |
|              | Qualification Details Q. Search Details                                                                                                    |
|              | COURSE UNIVERSITY INSTITUTE PASSING YEAR GRADES / MARKS DOCUME_ $\uparrow$ ACTIONS                                                                    |
|              | HSC/Diploma Add Databa                                                                                                    |
|              |                                                                                                    |
|              |                                                                                                    |
|              |                                                                                                    |
|              |                                                                                                    |
|              | 1–1 of 1 < >                                                                                                    |
|              |                                                                                                    |
|              |                                                                                                    |
|              | Caroal Submt                                                                                                    |
|              |                                                                                                    |
|              |                                                                                                    |
|              |                                                                                                    |
|              |                                                                                                    |
|              | 으 Type here to search 🧶 밝 🛱 🧮 👩 🚖 🕅 🐺 🍖 🔀 🚑 🚑 🕮 🛱 🗍 😤 🖓                                                                                               |

# FILL THE DETAILS AND PAY Rs. 100/- PROCESSING FEE.

| edbā        | ≡ | Applications      |                                                            |                                      |                    |                         | <b>P</b>           |
|-------------|---|-------------------|------------------------------------------------------------|--------------------------------------|--------------------|-------------------------|--------------------|
| 🕢 Dashboard |   | Q Search Applicat |                                                            | COURSE NAME                          | CLASS NAME         | APPLICATION STATUS      | Add Application    |
|             |   | MRTHWKDXVTB       | RAW ENGINEERING                                            | Secondary                            | class 10           | INCOMPLETE              |                    |
|             |   | MRTJ4R6RYED       | RAW ENGINEERING                                            | Higher Secondary                     | class 11           | VERIFIED                |                    |
|             |   | MRT4G4A8WAN       | Application Fees Pa                                        | avment                               |                    | APPLICATION FEE PENDING | 🖹 🏷 🖉 💷            |
|             |   | MRTXBHUYSUN       | Application coor ayment                                    |                                      |                    | REJECTED                | B C> Ø             |
|             |   | MRTTHLF2CSL       | To successfully finalize yo<br>application fee of ₹ 100 is | ur admission submission<br>required. | process, a nominal | INCOMPLETE              | 🖹 C> 🖉             |
|             |   | MRTHQGYWDL0       |                                                            |                                      |                    | INCOMPLETE              |                    |
|             |   | DRTY6K46DGI       |                                                            | Cancel                               | Proceed Payment    | INCOMPLETE              |                    |
|             |   |                   |                                                            |                                      |                    |                         | Showing 1 - 7 of 7 |
|             |   |                   |                                                            |                                      |                    |                         |                    |

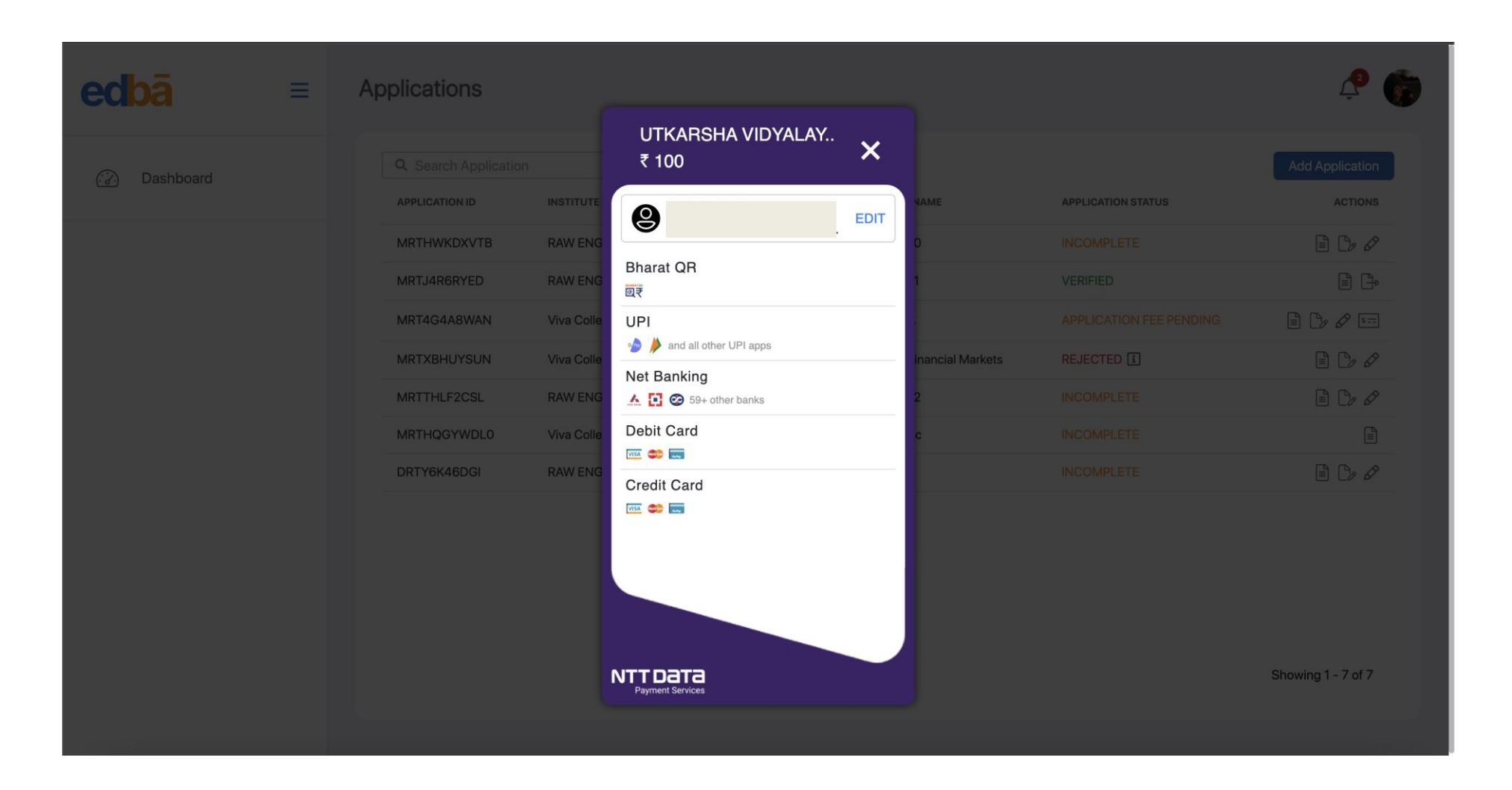